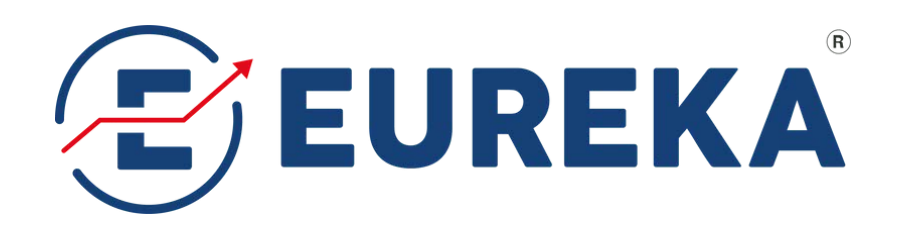

# Demonstration of e-KYC Procedure & Walkthrough

Site Link: https://ekyc.eurekasecurities.net/app/

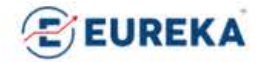

#### Easy, Quick, Secure

Open your demat and trading account in no time, all by yourself.

For best performance, please open this application on Google Chrome or Safari.

For your convenience, we encourage you to initiate opening your account on mobile device.

| Name (as in PAN) |  |
|------------------|--|
| Mobile           |  |
| Email            |  |

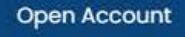

Already started? Click here to resume your application

Please note that by submitting details you are authorizing Eureka Stock and Share Broking Services Ltd. (or its authorized entities) to send you communications through Digital Channels or voice even if you are registered under DND. Please also do note that all communications with The Bank representatives will be recorded for internal quality and training purposes. Preferably use the mobile number that is linked with your Aadhaar to open the account.

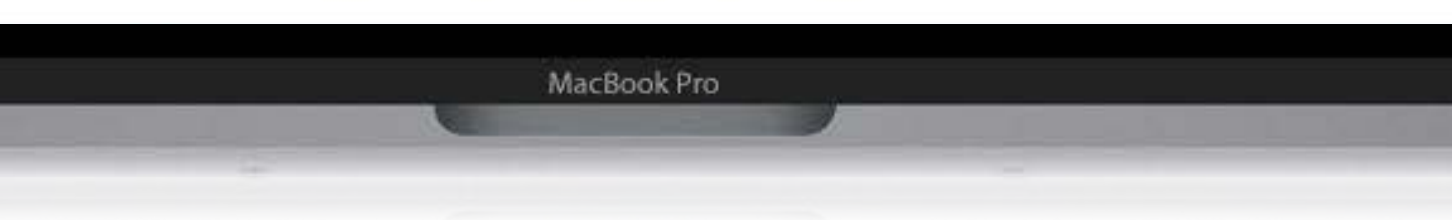

# Contents

## e-KYC 2 in 1 Account Opening Application

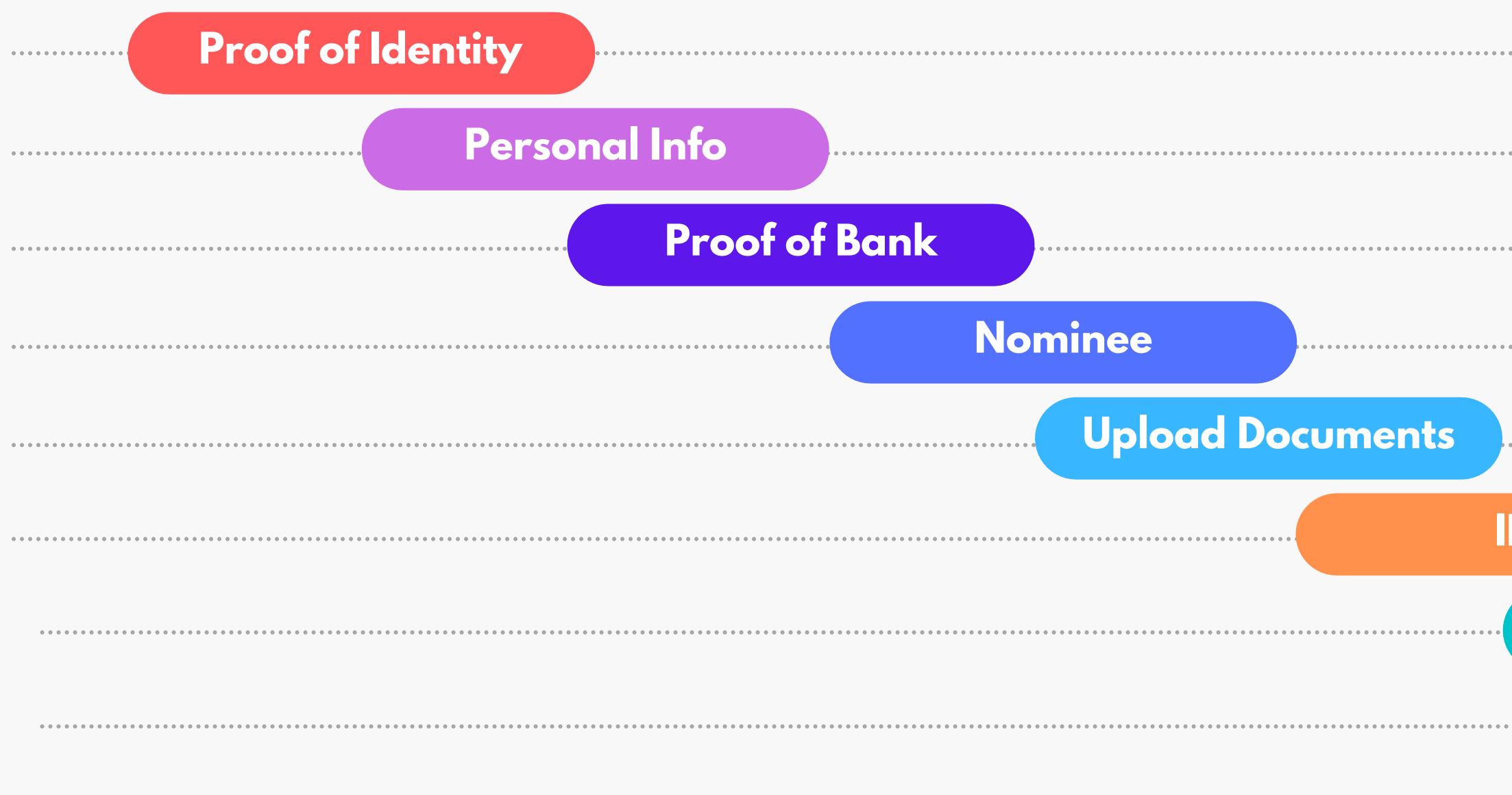

https://ekyc.eurekasecurities.net/app/

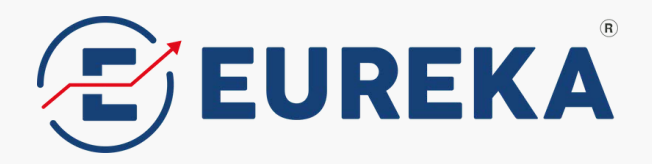

| PV                                      | <br> | <br> | • • |
|-----------------------------------------|------|------|-----|
| • • • • • • • • • • • • • • • • • • • • |      |      |     |
|                                         | <br> |      | • • |
|                                         | <br> | <br> | • • |
|                                         | <br> | <br> |     |
|                                         | <br> | <br> | • • |
|                                         |      |      |     |

## Easy, Quick, Secure

Open your demat and trading account in no time, all by yourself.

For best performance, please open this application on

👩 Google Chrome or Safari 📝

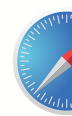

For your convenience, we encourage you to initiate opening your account on mobile device.

NEXT  $\rightarrow$ 

**EUREKA STOCK & SHARE BROKING SERVICES LTD.** 

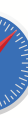

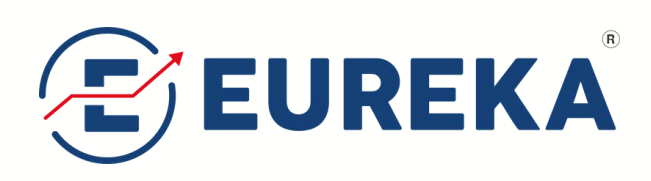

### **eKYC** Link

https://ekyc.eurekasecurities.net/app/

## **Opening Screen**

| EUREKA                                                                                                    |
|----------------------------------------------------------------------------------------------------|
| Easy, Quick, Secure                                                                                                    |
| Open your demat and trading account in no time, all by yourself.                                                                                                    |
| For best performance, please open this application on Google<br>Chrome or Safari.                                                                                                    |
| For your convenience, we encourage you to initiate opening your account on mobile device.                                                                                                    |
| Name (as in PAN)                                                                                                    |
| Mobile                                                                                                    |
| Email                                                                                                    |
| Open Account                                                                                                    |
|                                                                                                    |
| Already started?<br>Click here to resume your application                                                                                                    |
| Please note that by submitting details you are authorizing Eureka<br>Stock and Share Broking Services Ltd. (or its authorized entities) to<br>send you communications through Digital Channels or voice even if<br>you are registered under DND. Please also do note that all<br>communications with The Bank representatives will be recorded for<br>internal quality and training purposes. Preferably use the mobile<br>number that is linked with your Aadhaar to open the account. |
|                                                                                                    |
|                                                                                                    |
|                                                                                                    |
|                                                                                                    |
|                                                                                                    |

#### EUREKA STOCK & SHARE BROKING SERVICES LTD.

www.eurekasec.com

| EUREKA                                                                          |   |
|---------------------------------------------------------------------------------|---|
| Easy, Quick, Secure                                                             |   |
| Open your demat and trading account in no time, all by<br>yourself.             |   |
| For best performance, please open this application on Goog<br>Chrome or Safari. | 3 |
| Name (as in PAN)                                                                |   |
| Mobile                                                                          |   |
| Email                                                                           |   |
| Open Account                                                                    |   |
| Already started?                                                                |   |

Please note that by submitting details you are authorizing Eureka Stock and Share Broking Services Ltd. (or its authorized entities) to send you communications through Digital Channels. or voice even if you are registered under DND. Please also do note that all communications with The Bank representatives will be recorded for internal quality and training purposes. Preferably use the mobile number that is linked with your Aadhaar to open the account.

Click here to resume your application

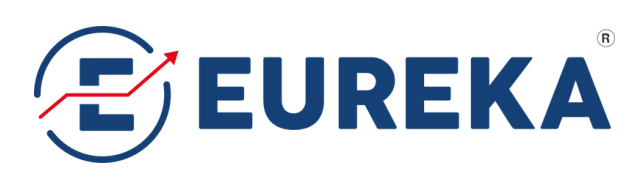

## **New Account Registration or** Sign-Up 2 in 1 A/c

### **Requirements:**

- Client Name (as per PAN)
- Mobile No.
- Email Id

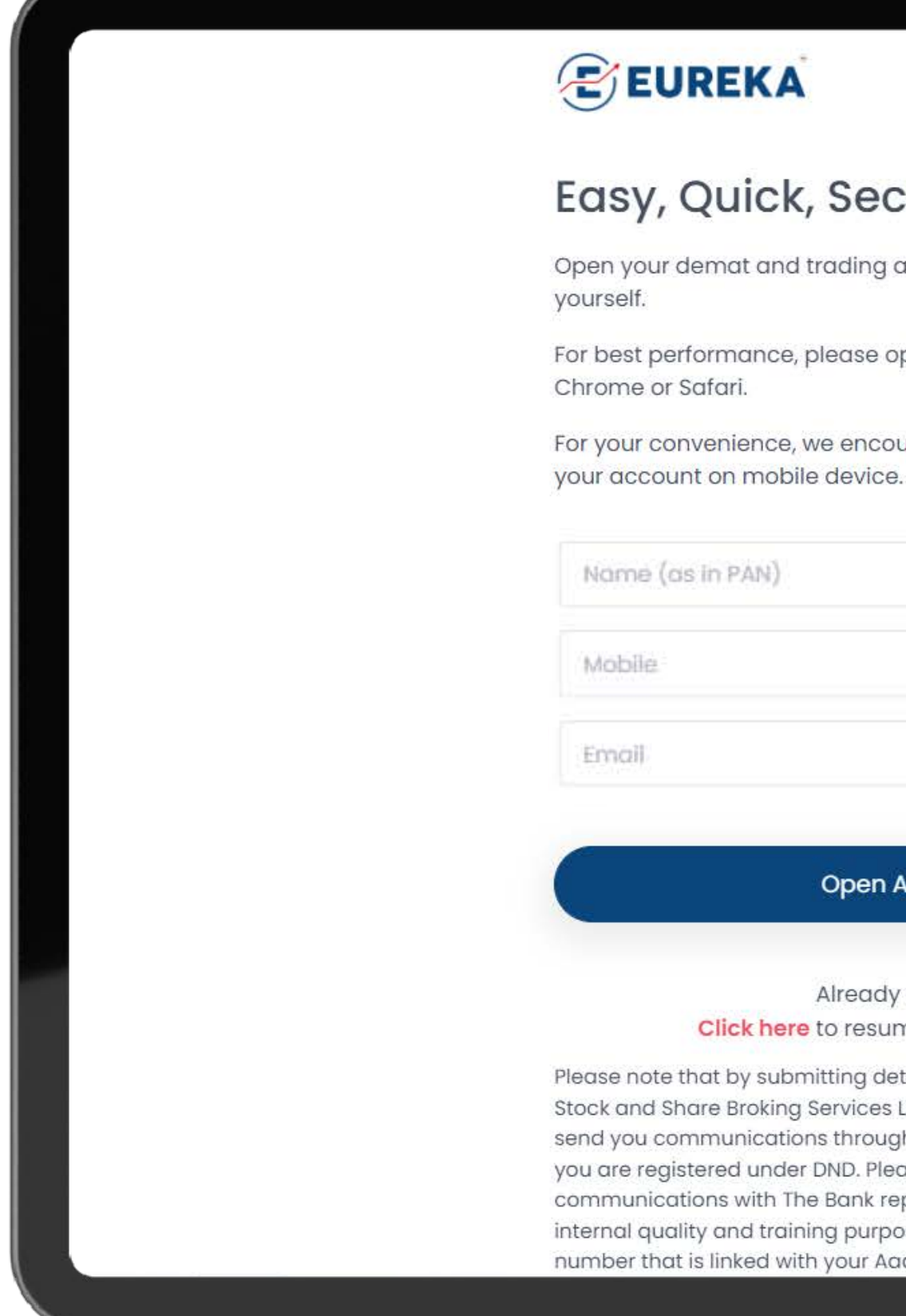

### **EUREKA STOCK & SHARE BROKING SERVICES LTD.**

NEXT ->

### Easy, Quick, Secure

Open your demat and trading account in no time, all by

For best performance, please open this application on Google

For your convenience, we encourage you to initiate opening

#### **Open Account**

Already started? Click here to resume your application

Please note that by submitting details you are authorizing Eureka Stock and Share Broking Services Ltd. (or its authorized entities) to send you communications through Digital Channels or voice even if you are registered under DND. Please also do note that all communications with The Bank representatives will be recorded for internal quality and training purposes. Preferably use the mobile number that is linked with your Aadhaar to open the account.

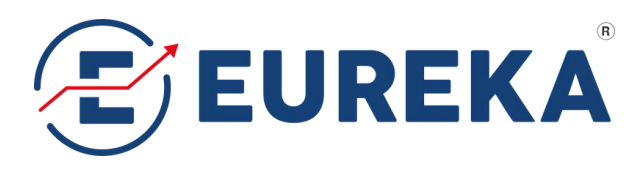

## **New Account Registration or** Sign-Up 2 in 1 A/c

### **Requirements:**

- Client Name (as per PAN)
- Mobile No.
- Email Id

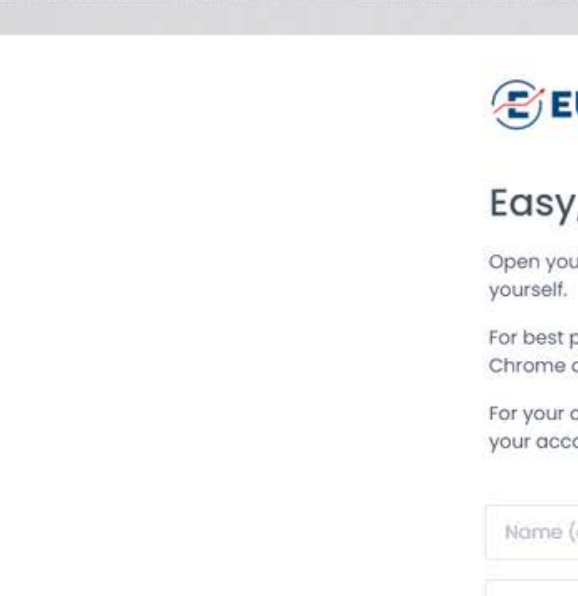

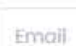

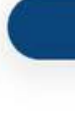

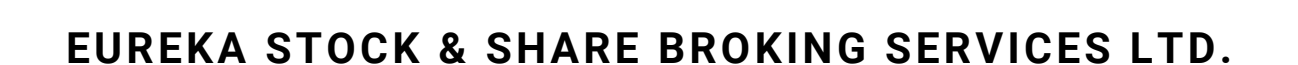

NEXT ->

#### EUREKA

#### Easy, Quick, Secure

Open your demat and trading account in no time, all by

For best performance, please open this application on Google Chrome or Safari.

For your convenience, we encourage you to initiate opening your account on mobile device.

Name (as in PAN) Mobile

#### **Open Account**

Already started? Click here to resume your application

Please note that by submitting details you are authorizing Eureka Stock and Share Broking Services Ltd. (or its authorized entities) to send you communications through Digital Channels or voice even if you are registered under DND. Please also do note that all communications with The Bank representatives will be recorded for internal quality and training purposes. Preferably use the mobile number that is linked with your Aadhaar to open the account

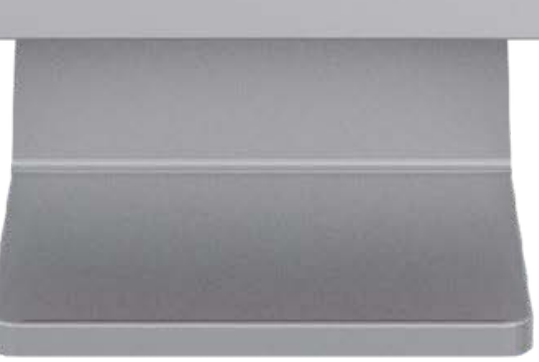

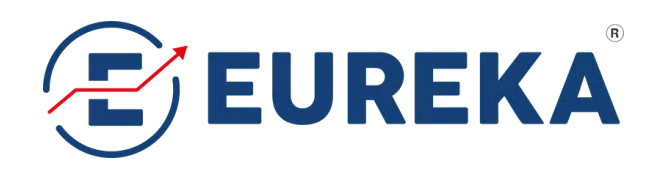

## Verify Mobile No. & Email Id via OTP

### **Requirements:**

- One Time Password (OTP)
- Mobile & Email

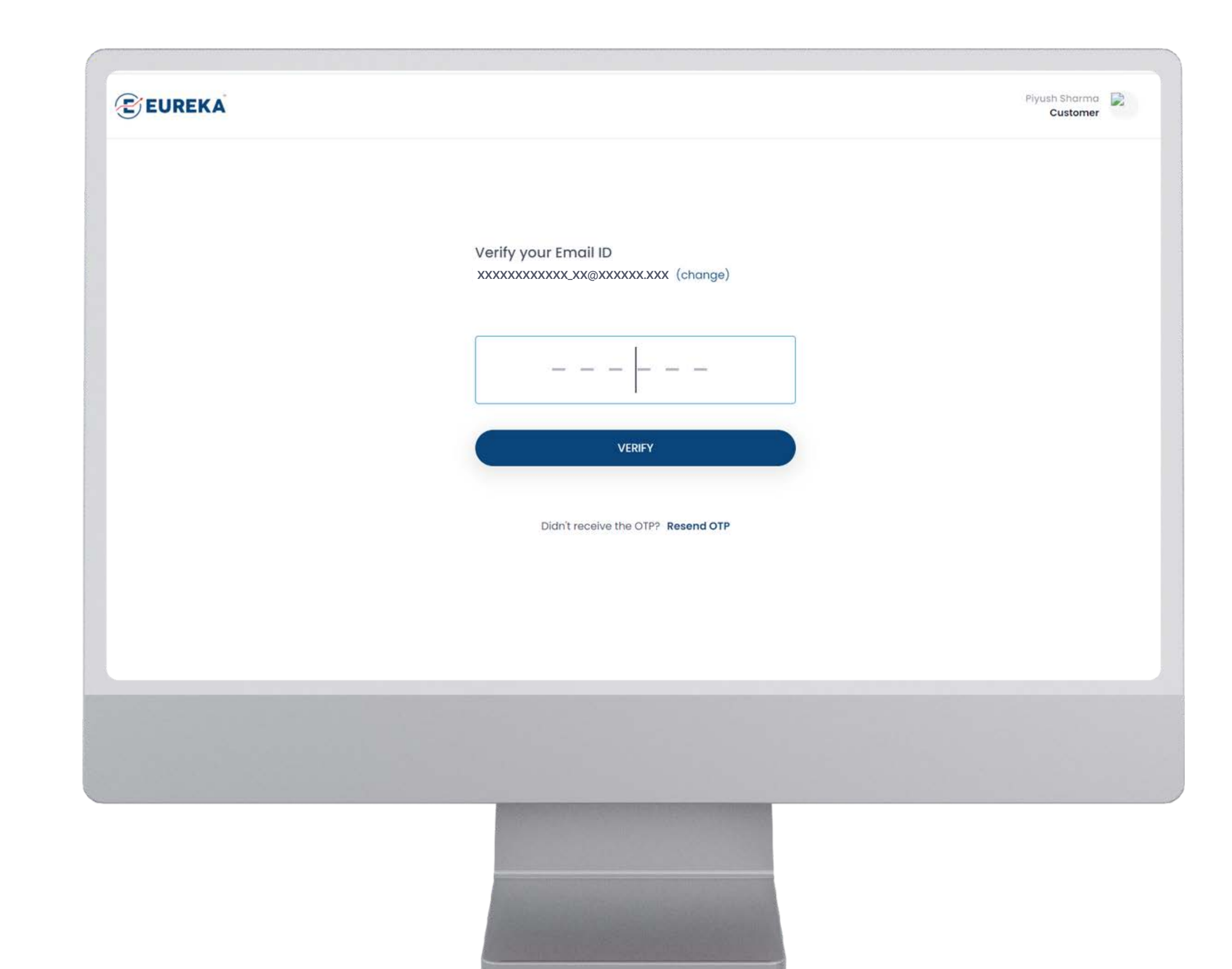

### EUREKA STOCK & SHARE BROKING SERVICES LTD.

NEXT ->

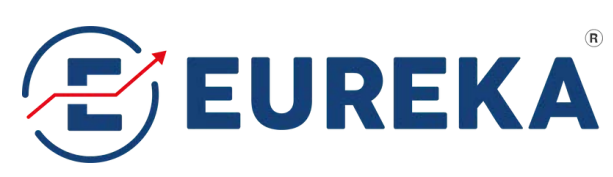

## **Proof of Identity**

## **Requirements:**

- PAN Number
- Date of Birth (DD-MM-YYY)

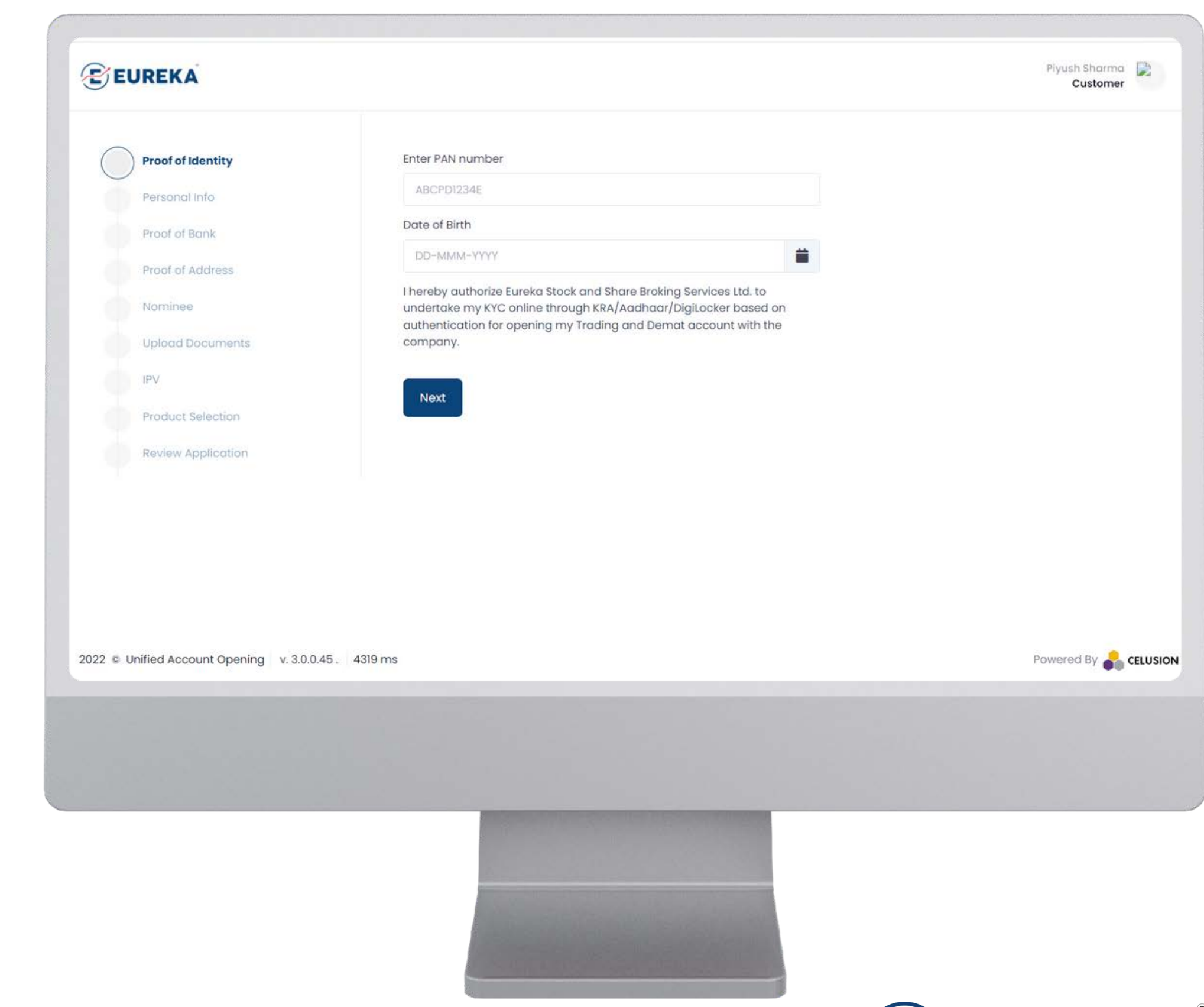

NEXT ->

#### EUREKA STOCK & SHARE BROKING SERVICES LTD.

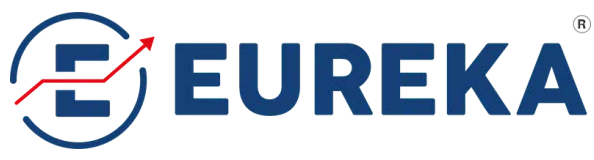

## **Proof of Identity**

Verification of PAN details...

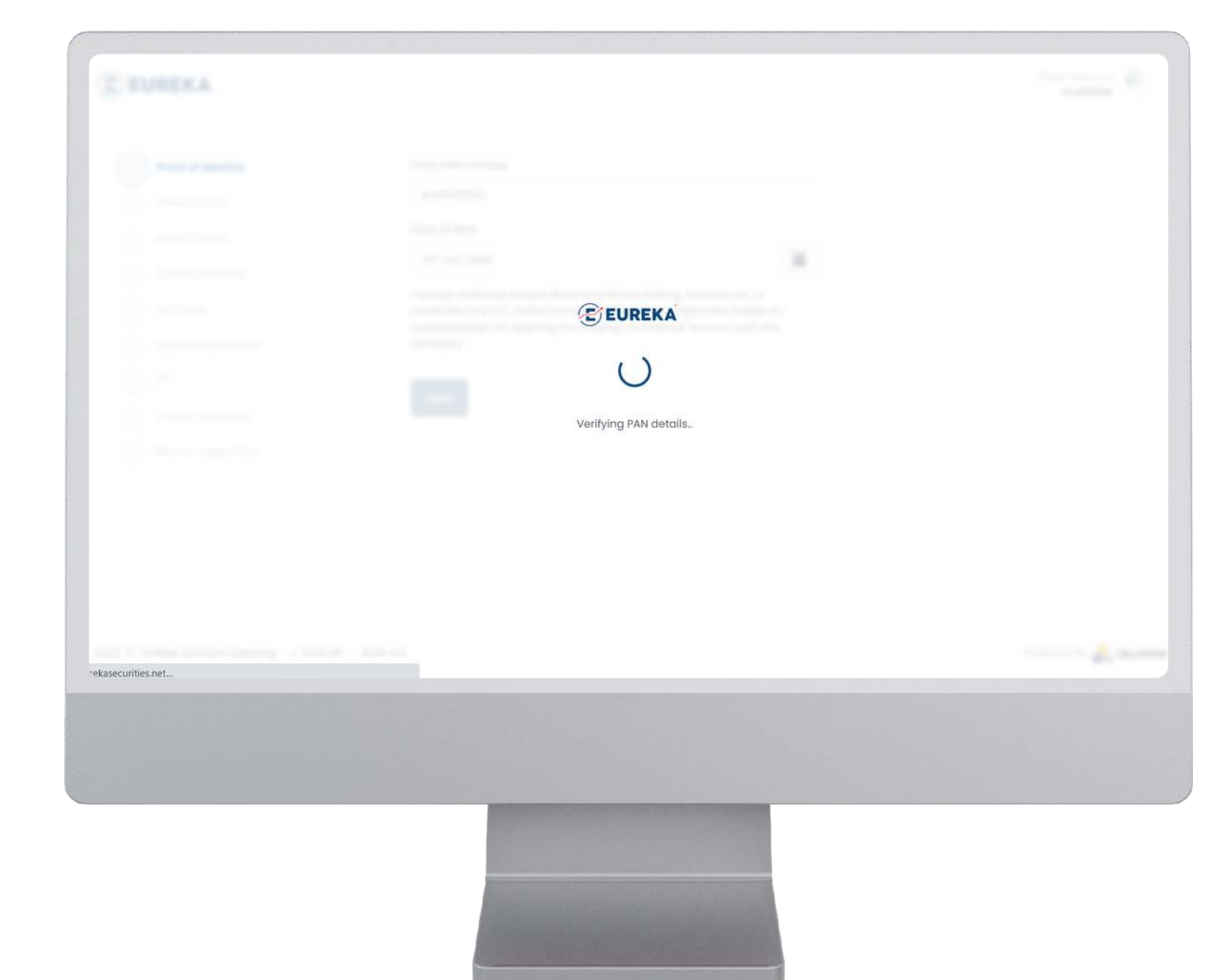

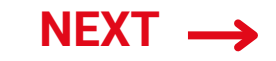

EUREKA STOCK & SHARE BROKING SERVICES LTD.

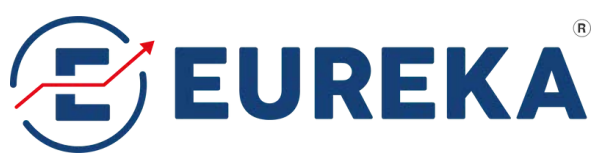

## **Proof of Bank**

## **Requirements:**

Bank Account Details to transfer funds for trading.

- Account Number
- IFSC Code

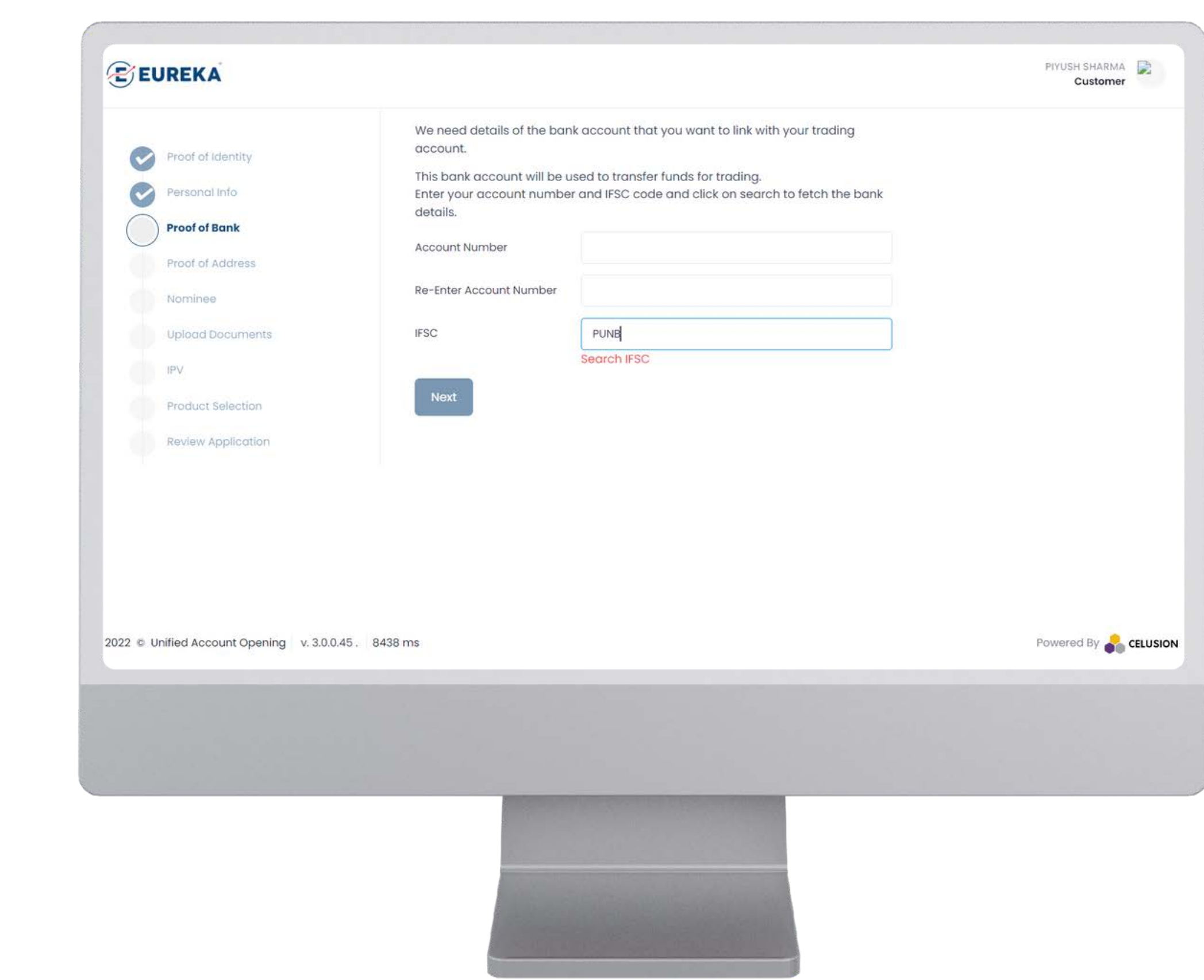

#### EUREKA STOCK & SHARE BROKING SERVICES LTD.

NEXT ->

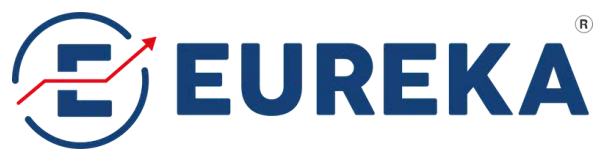

## **Proof of Address**

### **Requirements:**

Verification of Identity & Address via PAN & Aadhaar through **DigiLocker** by the Govt. of India

- Must have DigiLocker A/c
- Mobile Number Linked with Aadhaar

NEXT ->

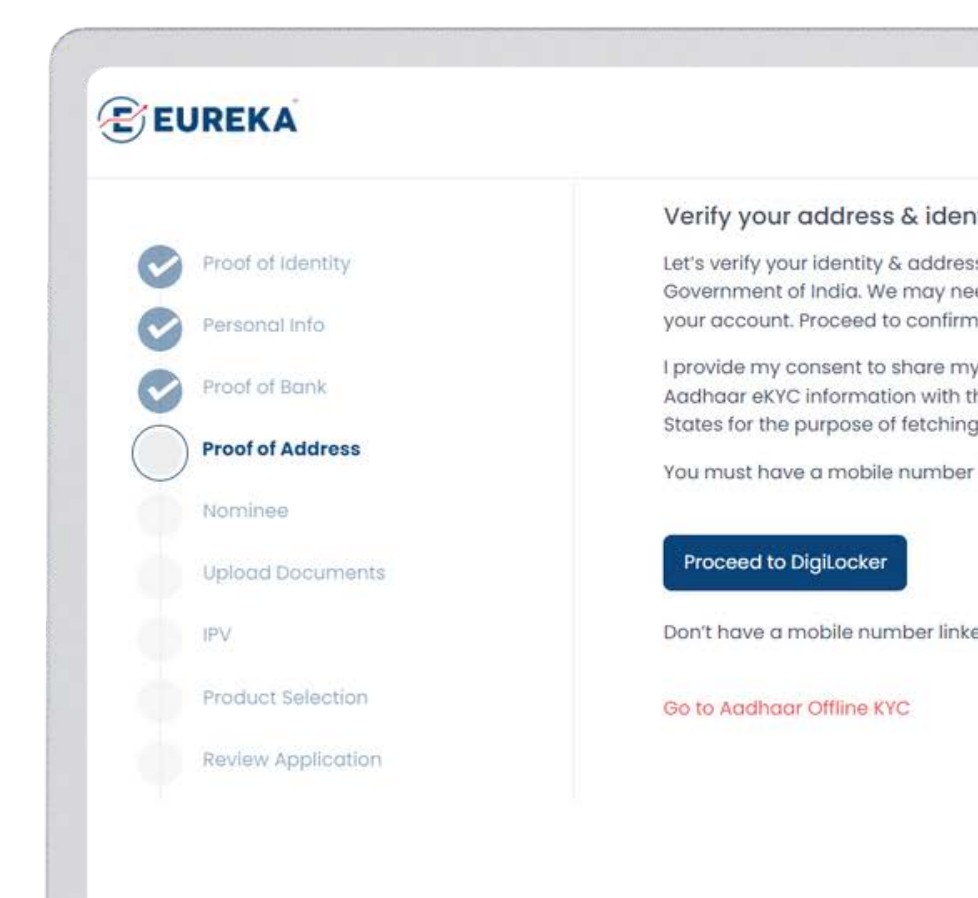

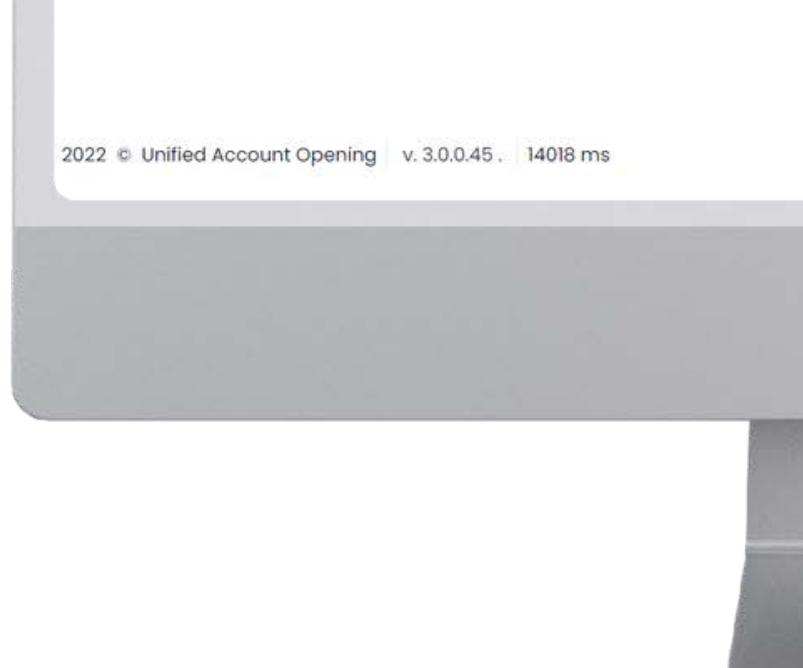

#### EUREKA STOCK & SHARE BROKING SERVICES LTD.

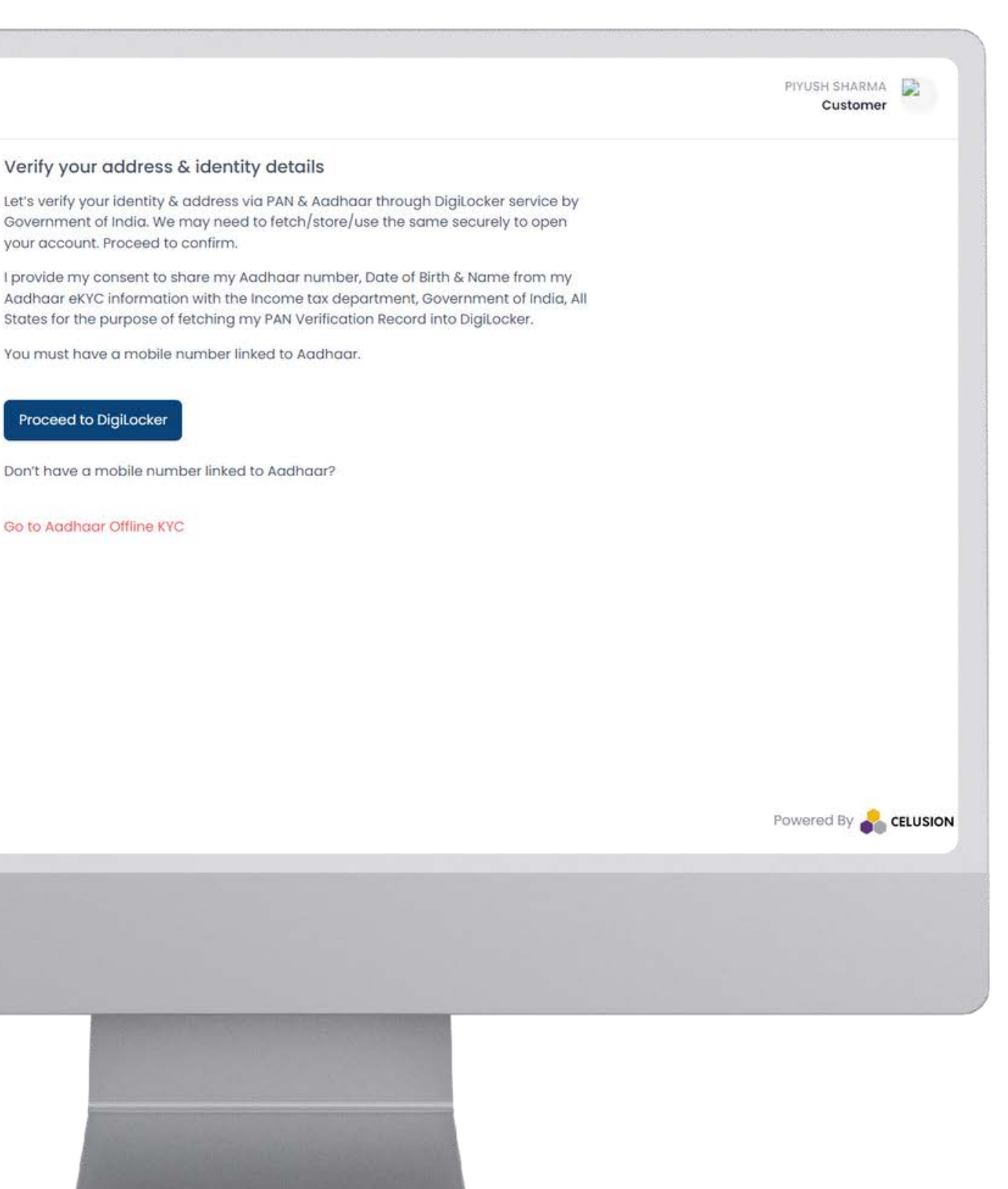

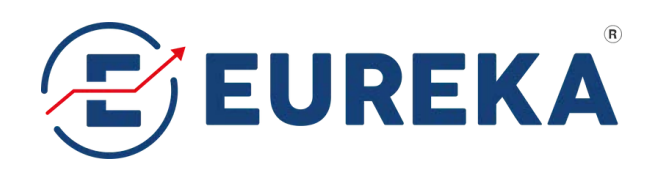

## **Proof of Address**

In case of Mobile No. Not Linked to Aadhaar.

## **Requirements:**

Go to Aadhaar Offline KYC

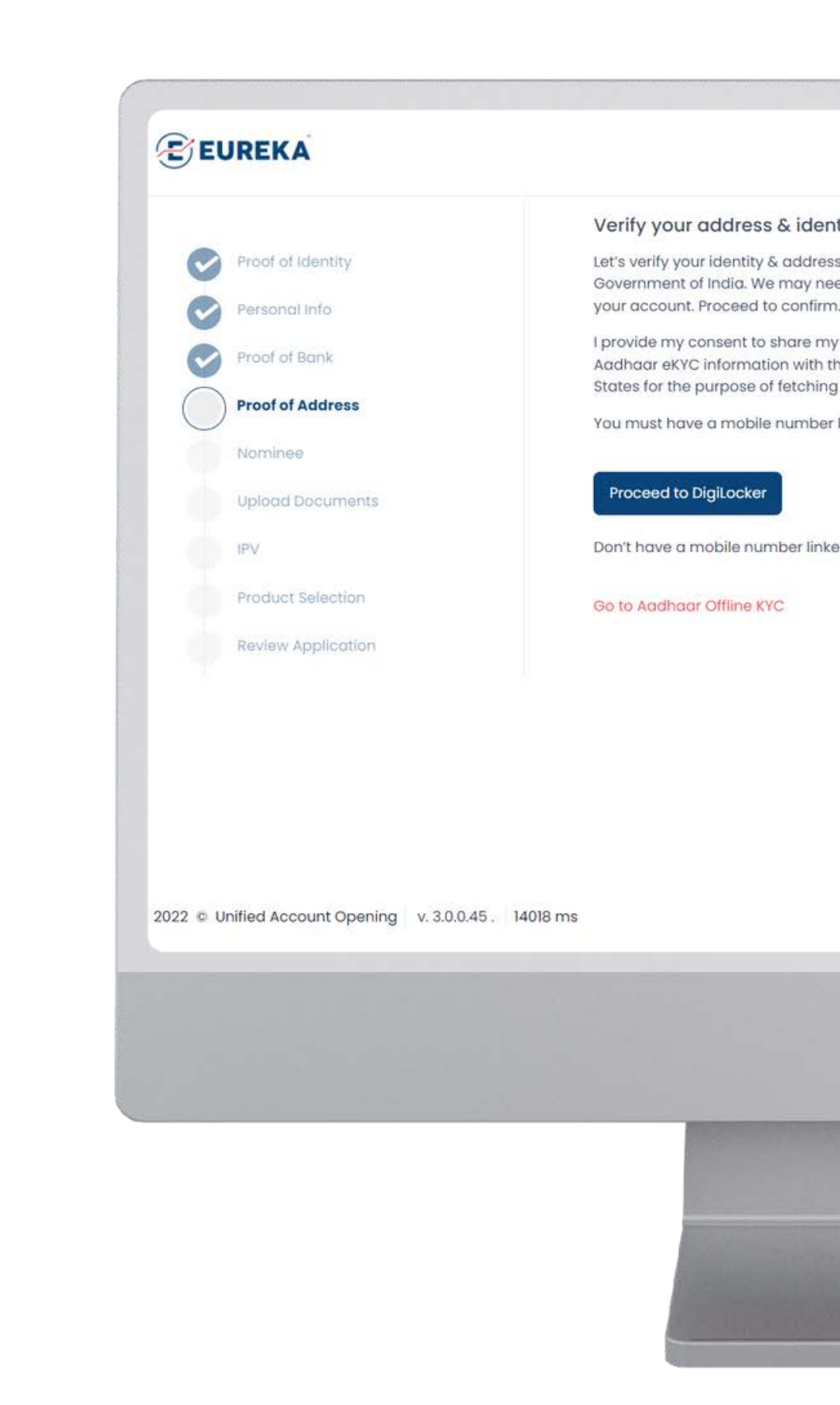

#### EUREKA STOCK & SHARE BROKING SERVICES LTD.

NEXT ->

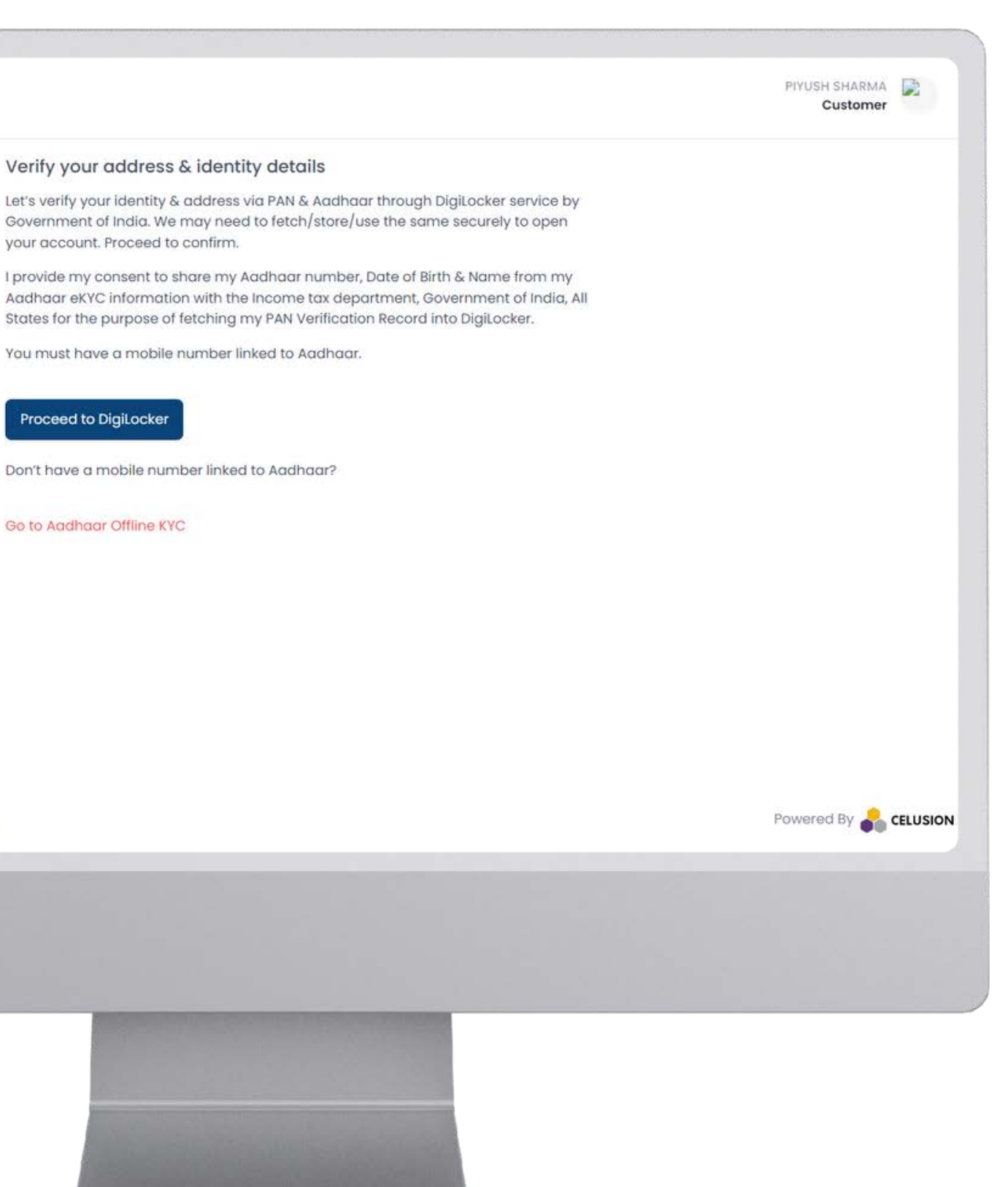

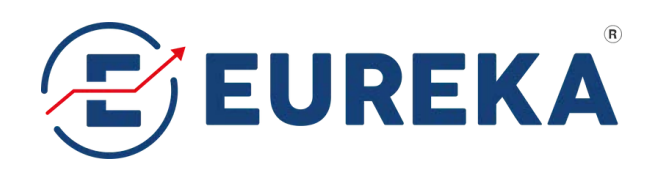

## **Proof of Address**

In case of Mobile No. Not Linked to Aadhaar.

## **Requirements:**

Go to Aadhaar Offline KYC

- Visit UIDAI website (follow the steps)
- Upload zip file NEXT →

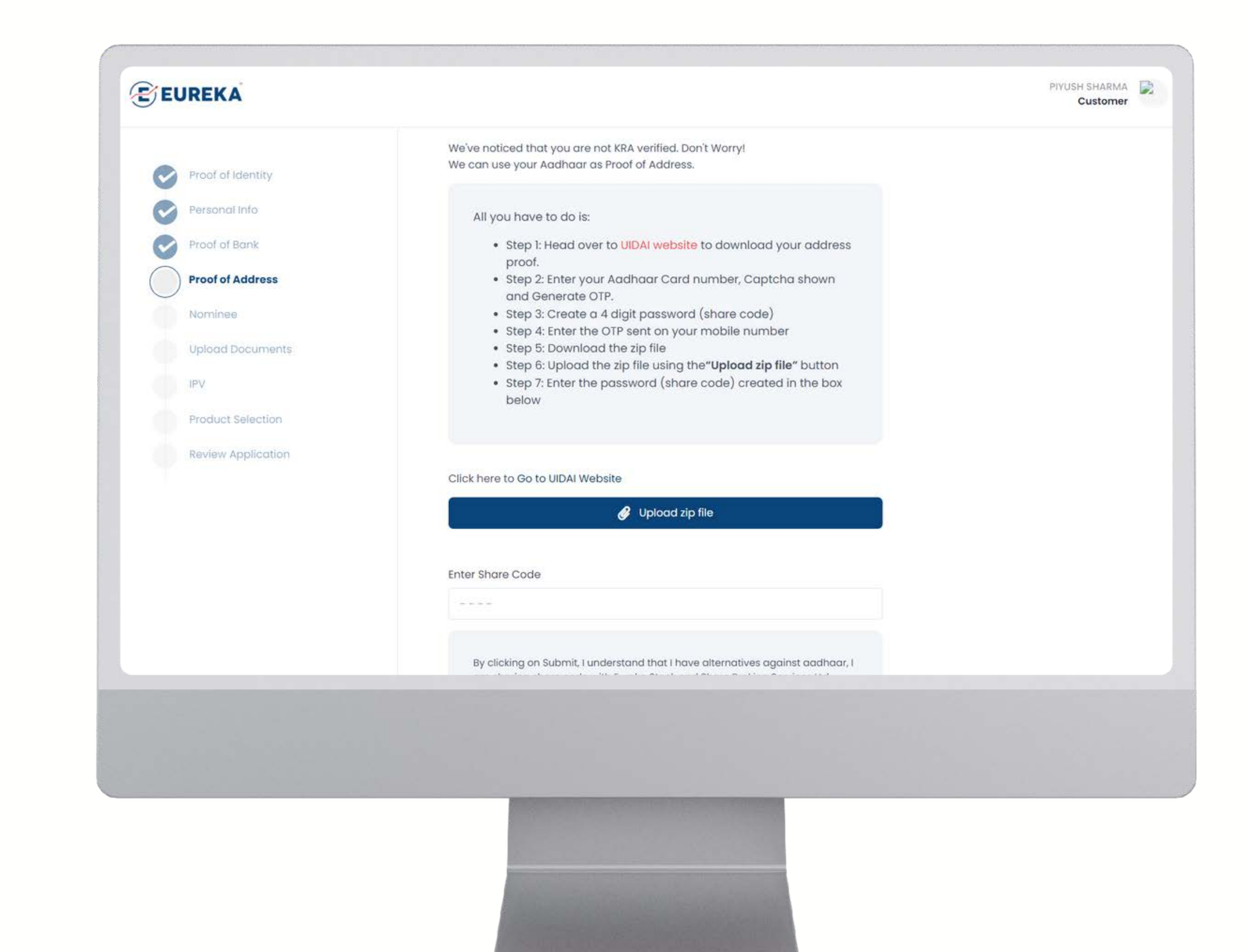

### EUREKA STOCK & SHARE BROKING SERVICES LTD.

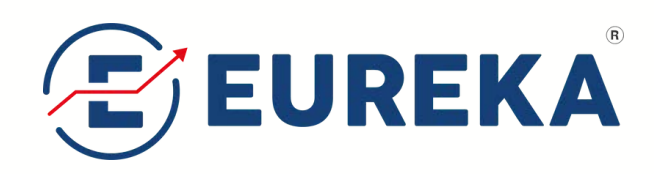

## **Proof of Address**

In case of Mobile No. Not Linked to Aadhaar.

## **Requirements:**

Go to Aadhaar Offline KYC

• Submit File

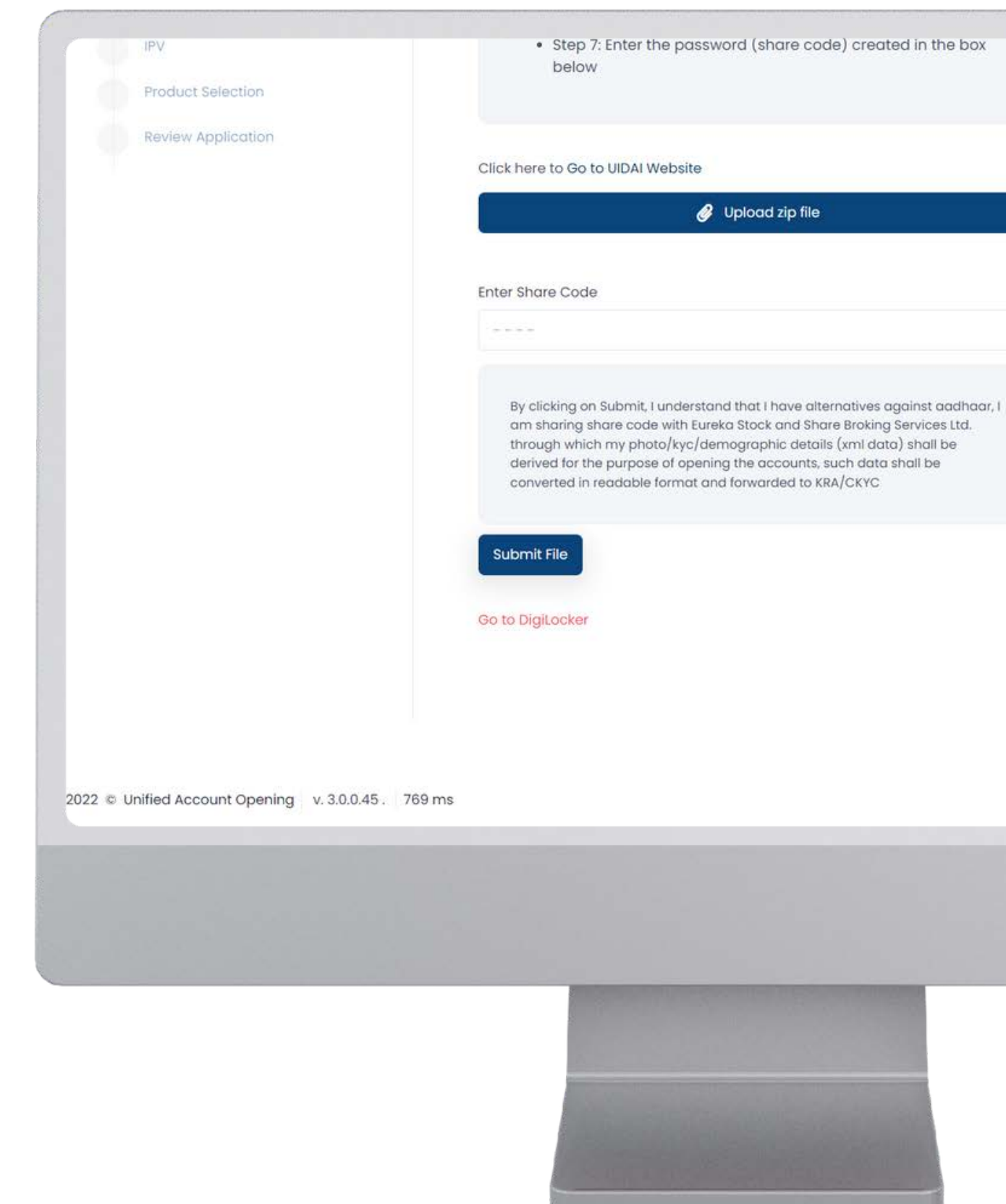

#### **EUREKA STOCK & SHARE BROKING SERVICES LTD.**

NEXT ->

| p 7: Enter the password | (share code) created in the box |
|-------------------------|---------------------------------|
| ow                      |                                 |

Powered By 备 CELUSION

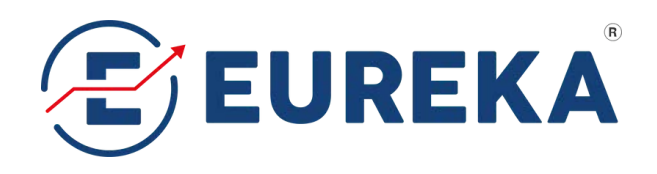

## **Details of Nominee**

### **Requirements:**

• Yes or No

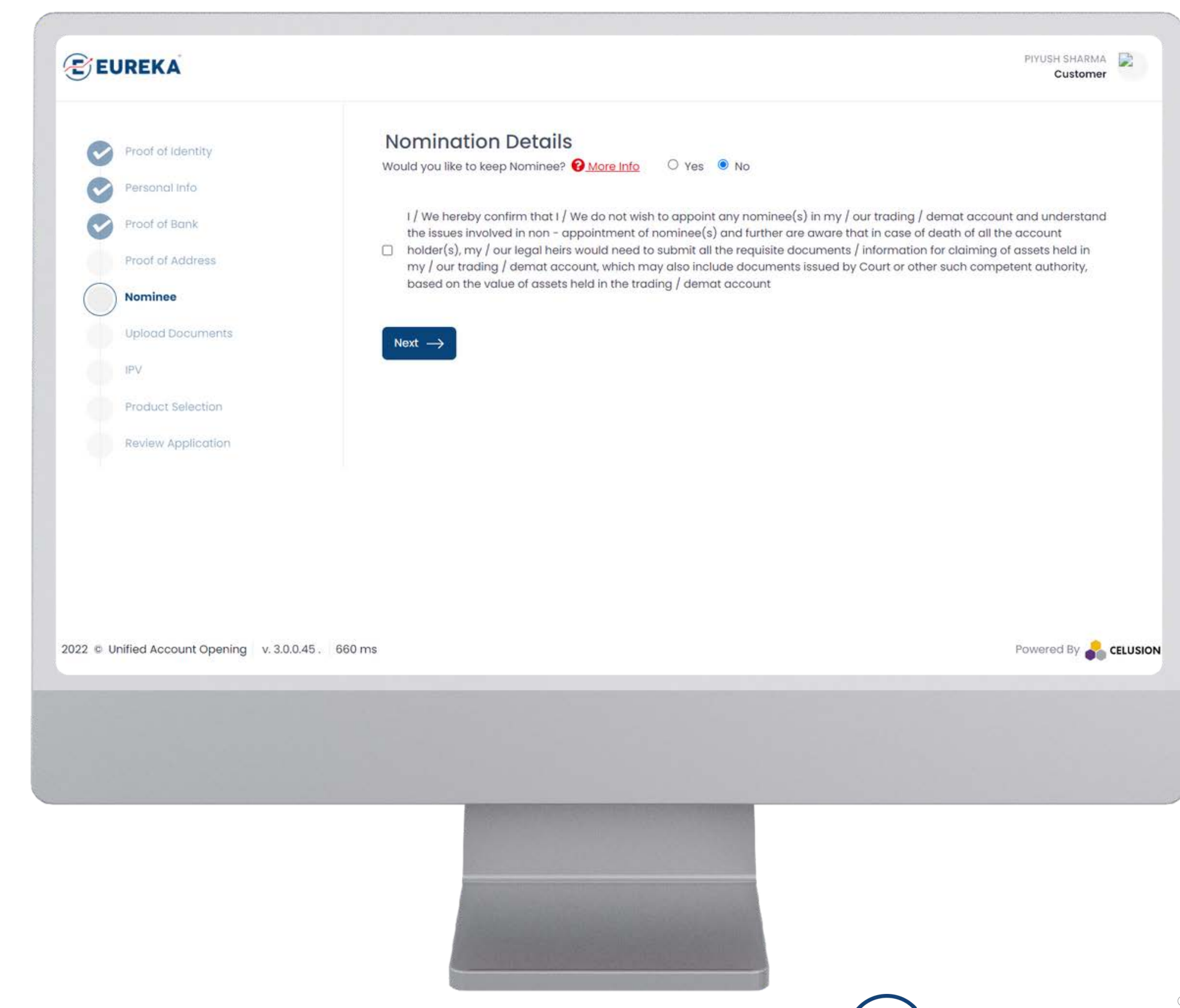

#### EUREKA STOCK & SHARE BROKING SERVICES LTD.

NEXT ->

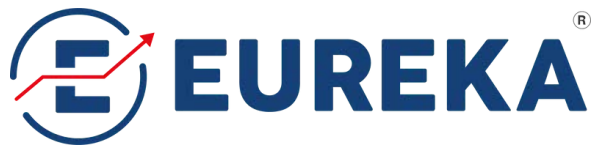

## **Details of Nominee**

## **Requirements:**

- Nominee Name (as per PAN)
- Relationship with Applicant
- Nominee Date of Birth
- Address of Nominee
- Nominee Identification (PAN, Aadhaar or any other identity by the Govt. of India

NEXT ->

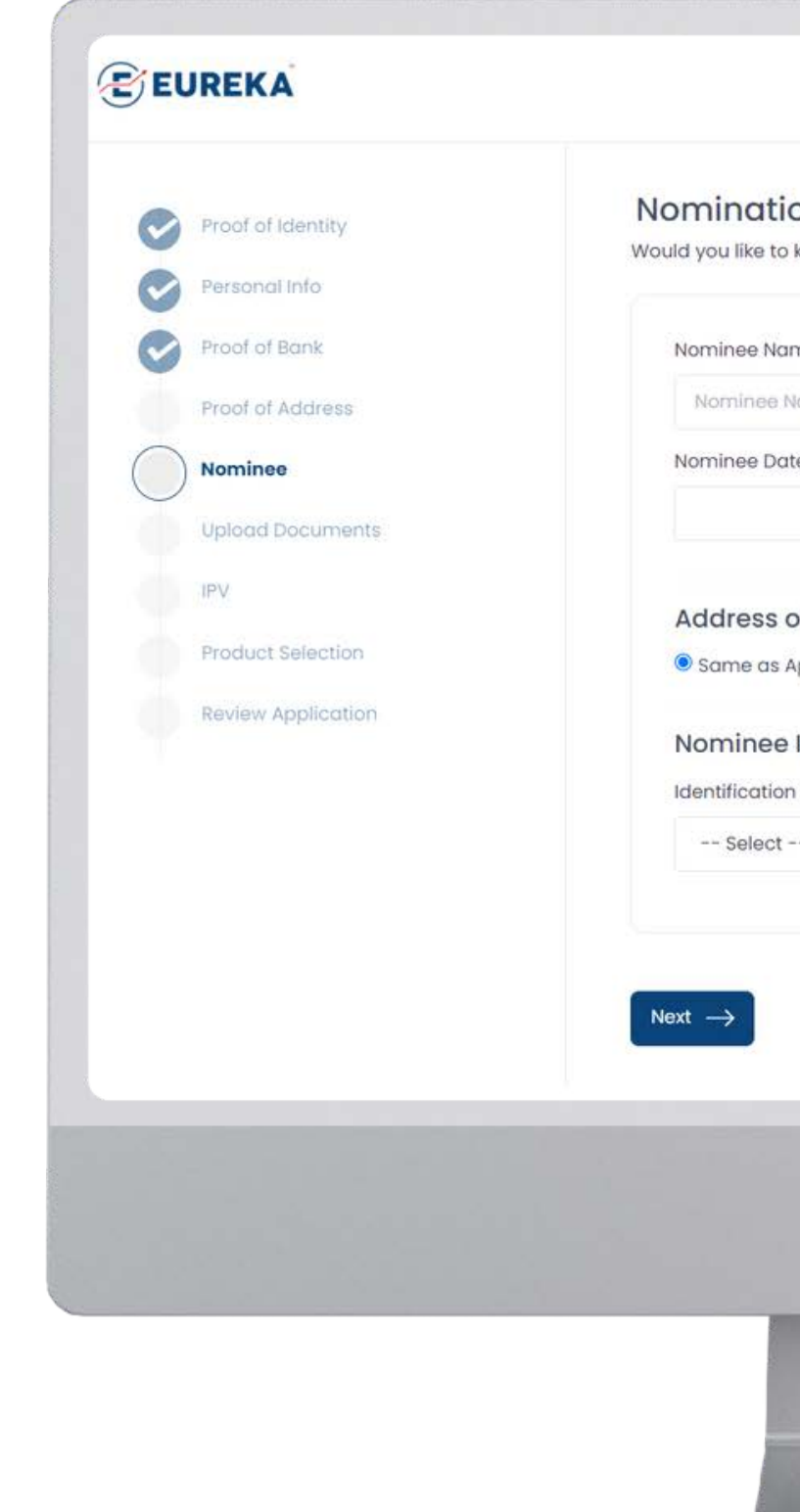

| 1 Details<br>≈p Nominee? <mark>@ More Info</mark> ● Yes ○ No | 5                              |   |  |
|--------------------------------------------------------------|--------------------------------|---|--|
|                                                              | Relationship with Applicant    |   |  |
| 1e                                                           | Select                         | ~ |  |
| of Birth                                                     |                                |   |  |
|                                                              |                                |   |  |
| Naminaa                                                      |                                |   |  |
| licant Address O Add new address                             |                                |   |  |
| entification                                                 |                                |   |  |
| pe                                                           | Identification Number          |   |  |
| ~                                                            | NOMINEE IDENTIFICATION DETAILS |   |  |
|                                                              |                                |   |  |

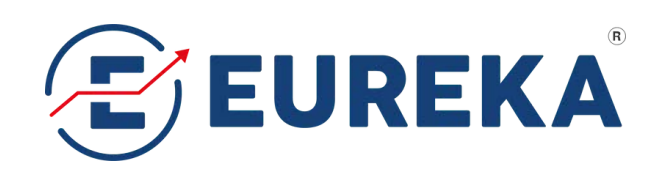

## **Upload Documents**

## **Requirements:**

For Applicant

- Take Your Selfie (Upload or Capture)
- Signature (Upload or Sign on Screen)

NEXT ->

• PAN Card (Upload photo)

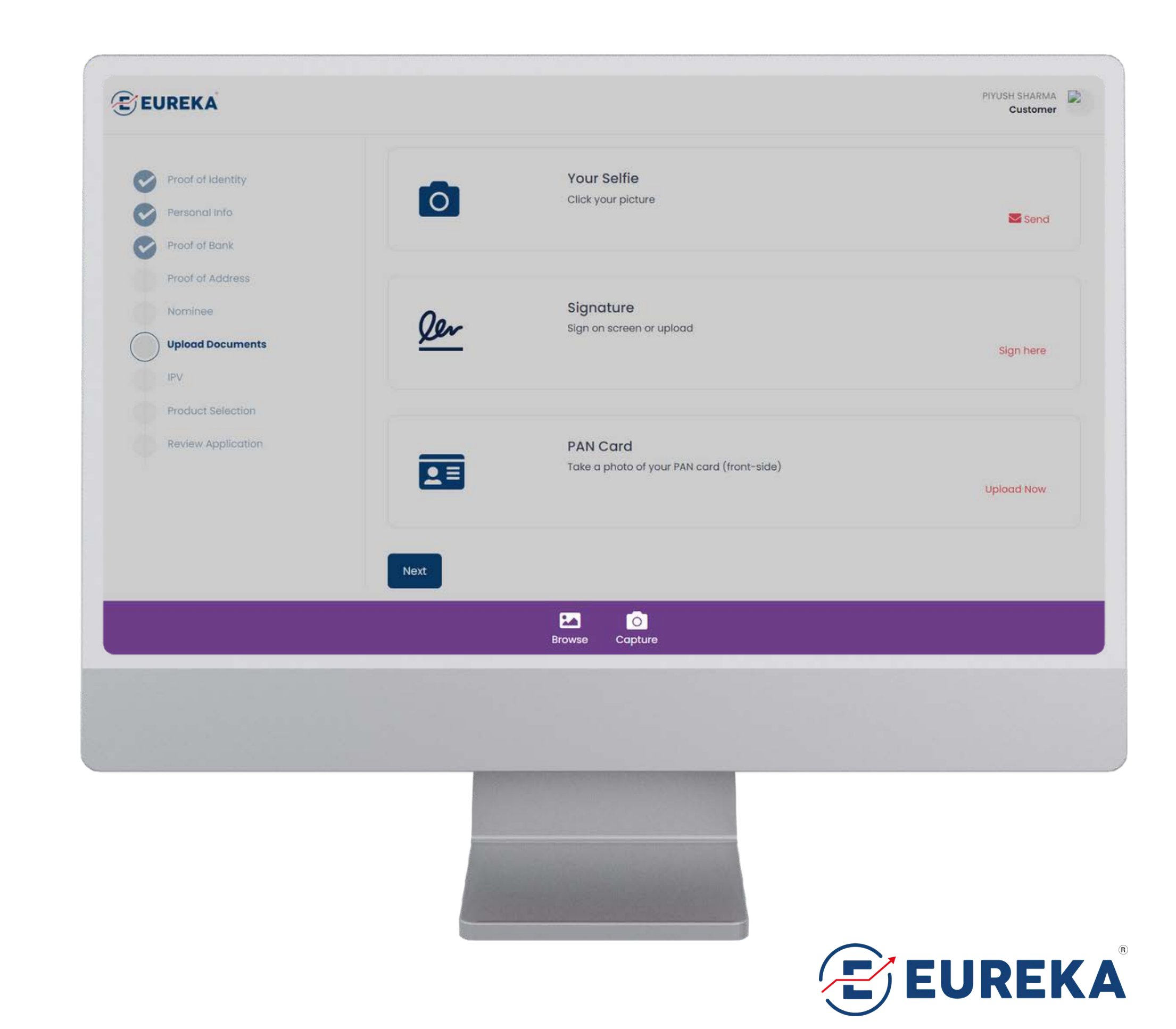

### EUREKA STOCK & SHARE BROKING SERVICES LTD.

## **Upload Documents**

## **Requirements:**

For Applicant

- Take Your Selfie (Upload or Capture)
- Signature (Upload or Sign on Screen)

NEXT ->

• PAN Card (Upload photo)

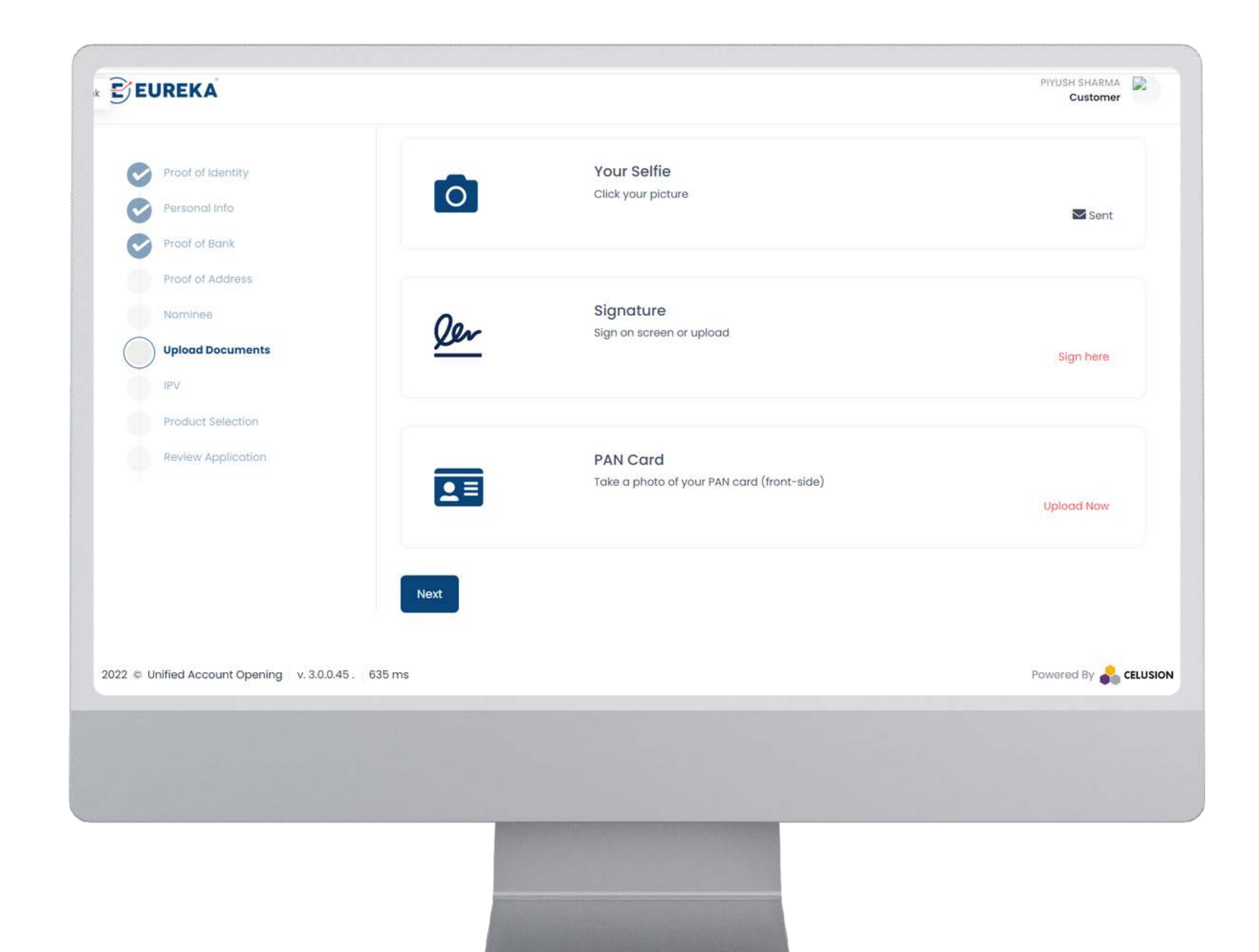

### EUREKA STOCK & SHARE BROKING SERVICES LTD.

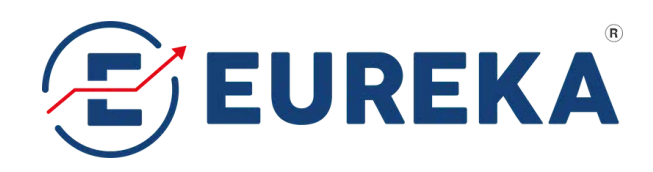

## In-person verification (IPV)

## **Requirements:**

- Record a video of yourself.
- Say the number (OTP) displayed on the screen clearly in english.
- Finish recording & submit.

NEXT ->

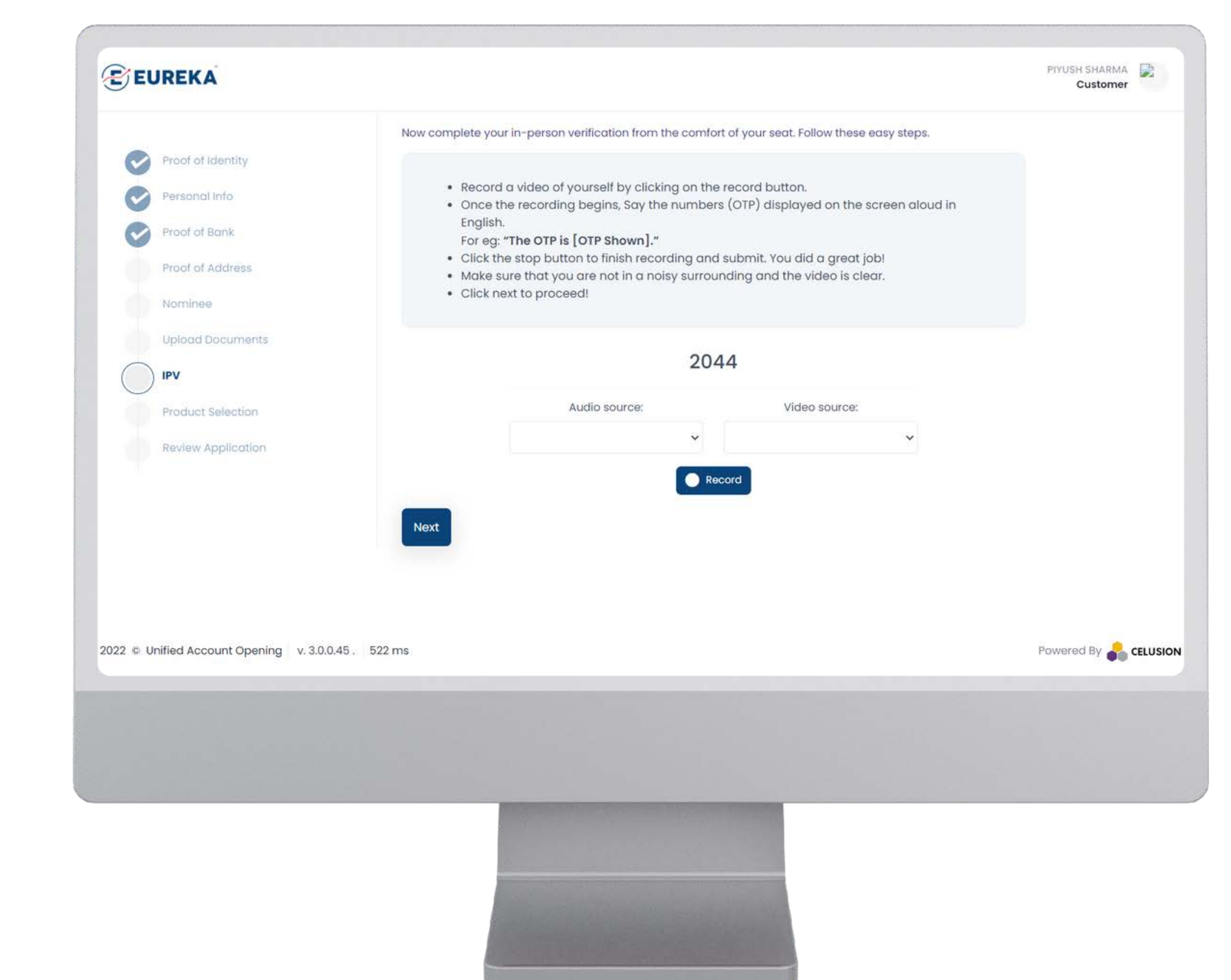

#### EUREKA STOCK & SHARE BROKING SERVICES LTD.

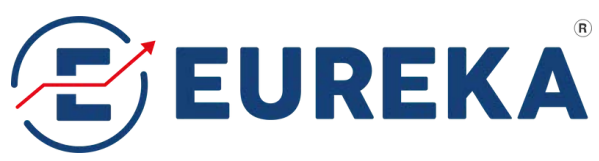

## **Review Application**

### **Requirements:**

Need to Complete Application Details:

- Proof of Address
- Nominee
- In-person Verification (IPV)
- Documents Upload
- Product/Plan Selection

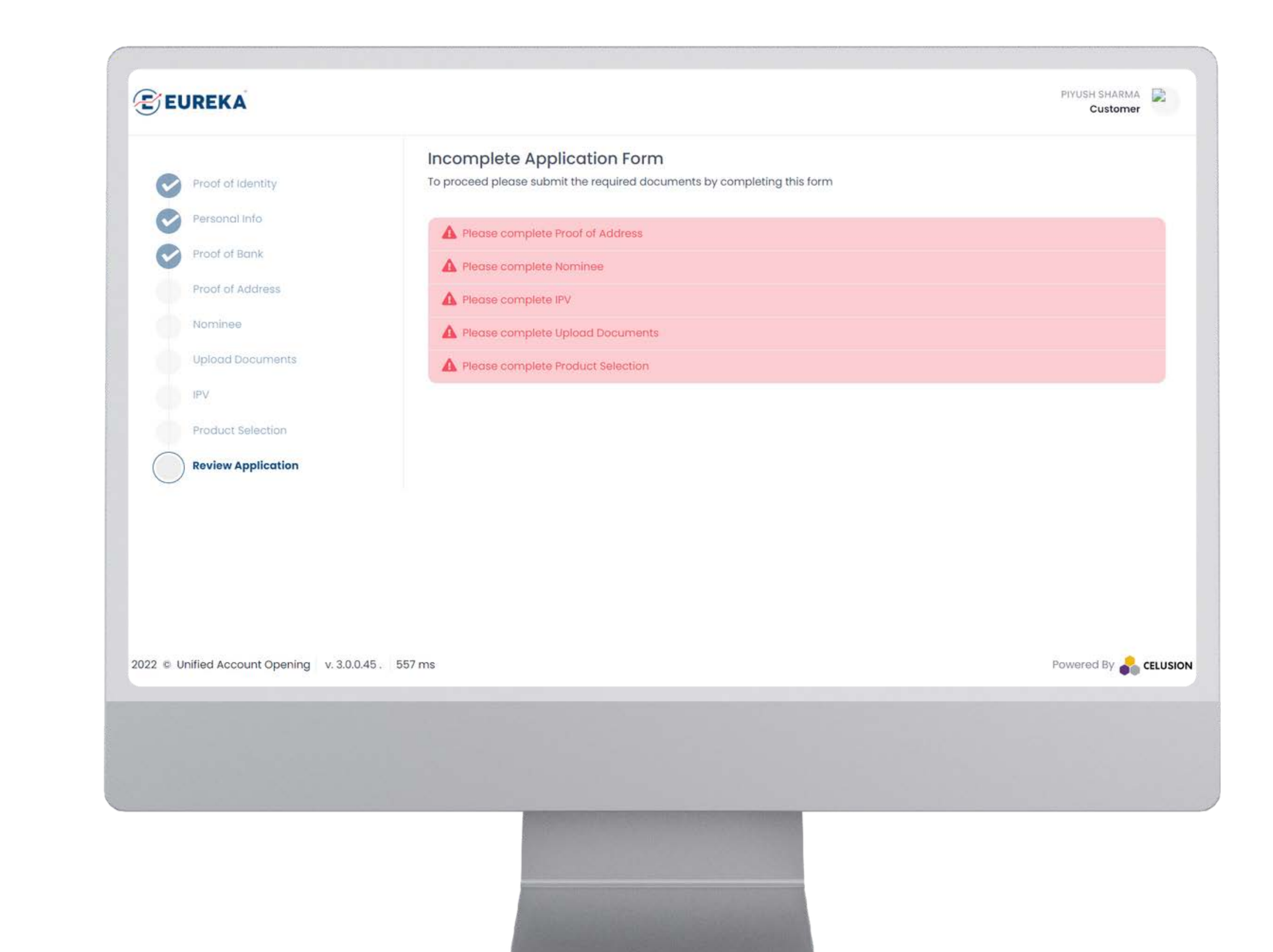

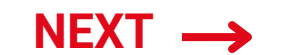

#### EUREKA STOCK & SHARE BROKING SERVICES LTD.

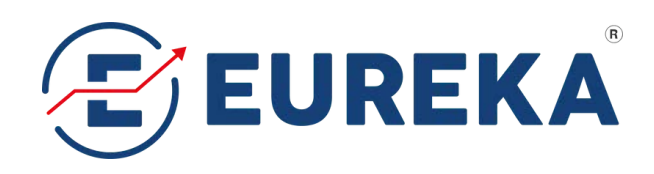

## Application Status Successful

## **All Steps Completed:**

- Application will be sent for final approval upon submitted documents.
- 2 in 1 A/c Ready to Use within 24 Hrs.

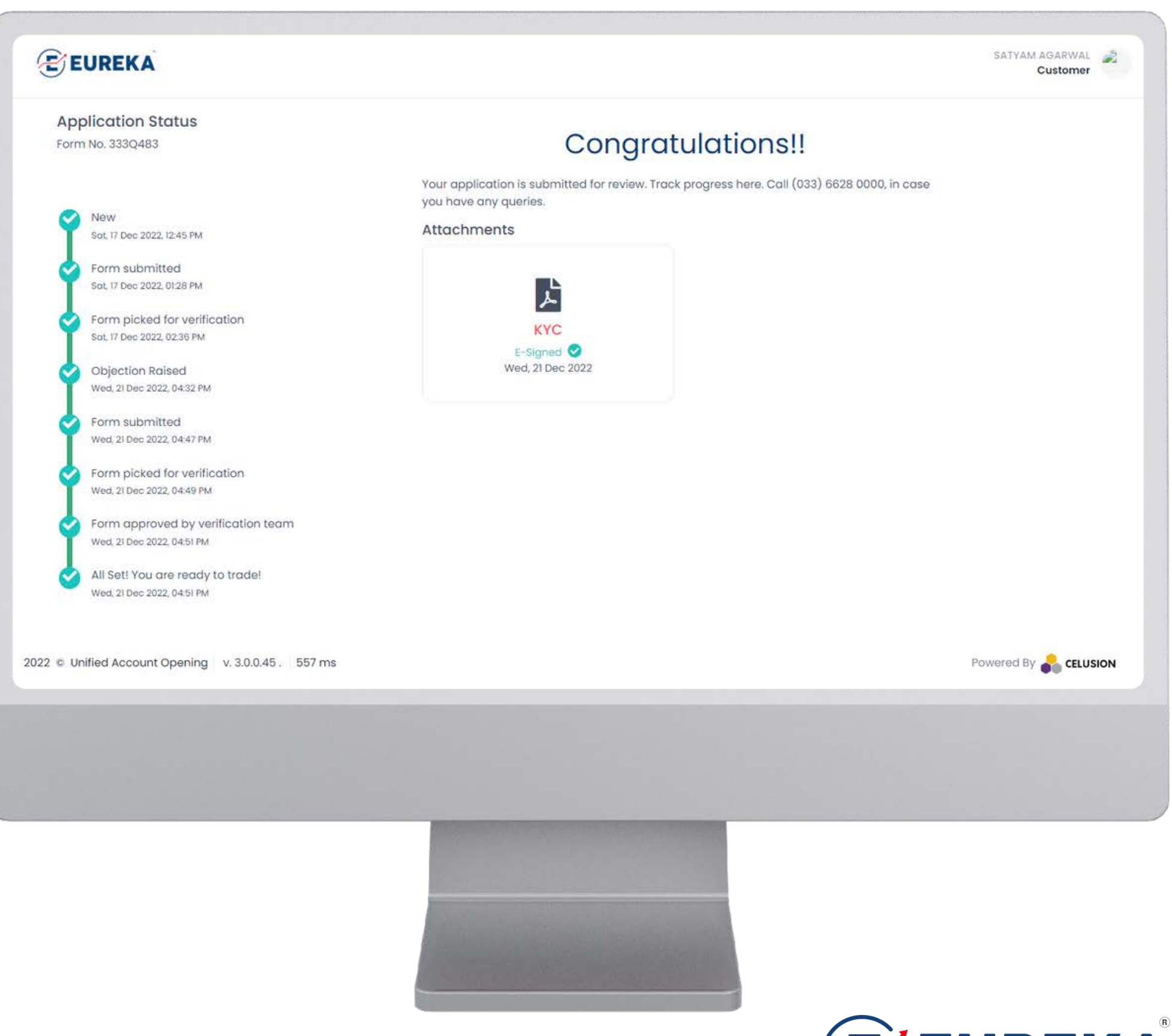

### EUREKA STOCK & SHARE BROKING SERVICES LTD.

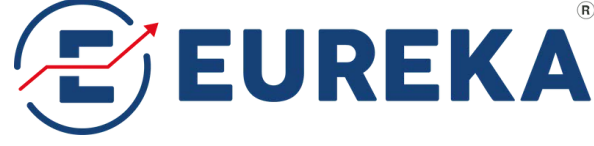

### **eKYC** Link

https://ekyc.eurekasecurities.net/app/

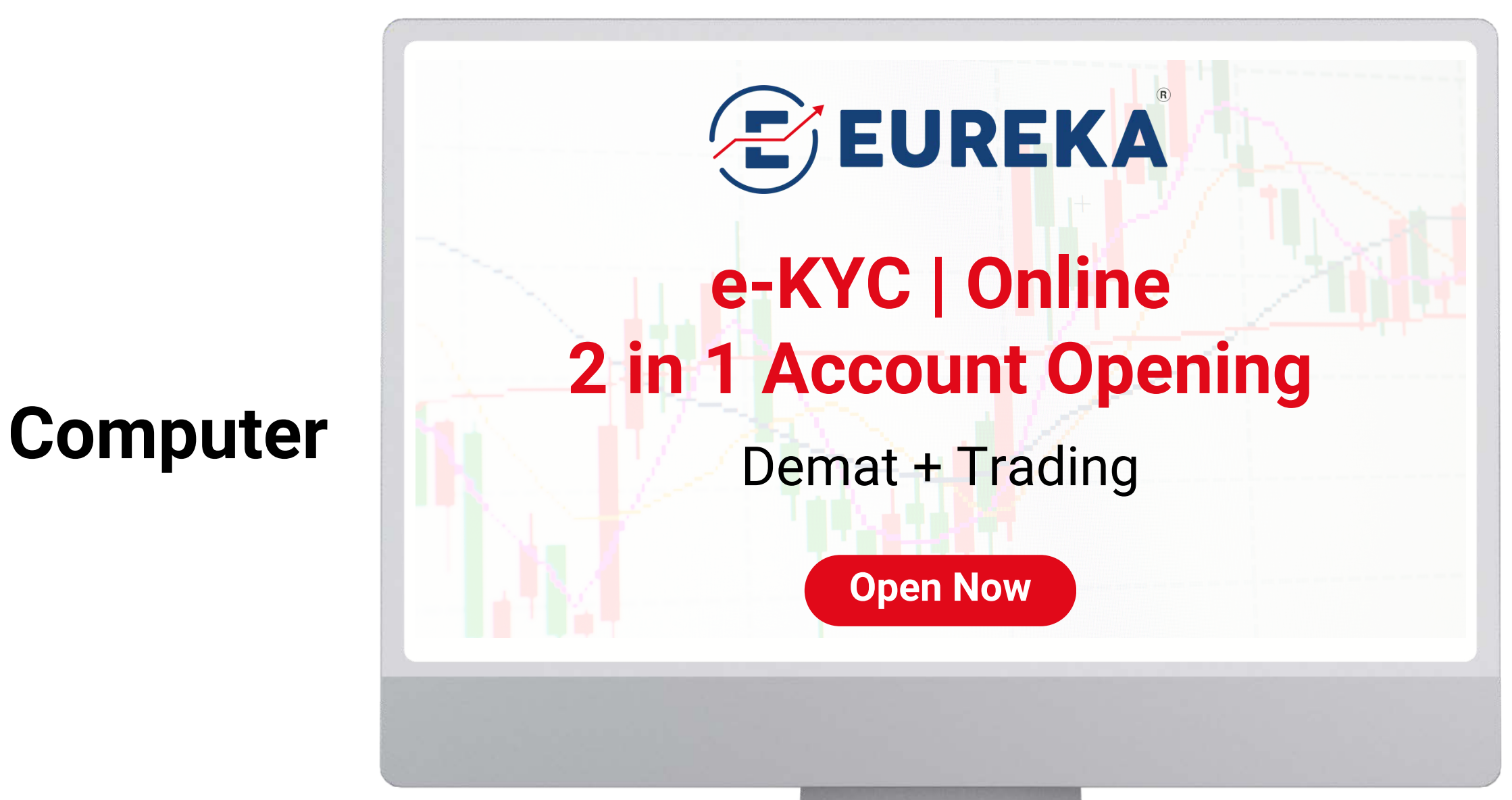

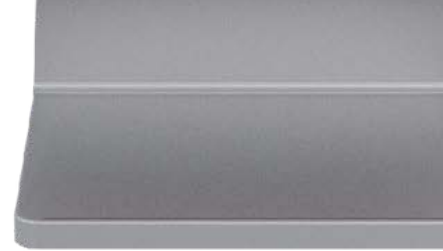

EUREKA STOCK & SHARE BROKING SERVICES LTD.

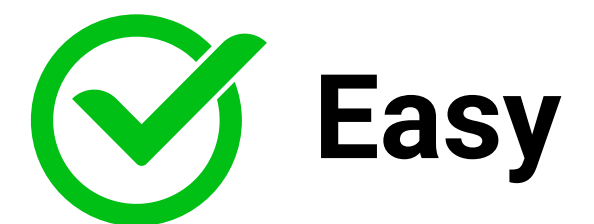

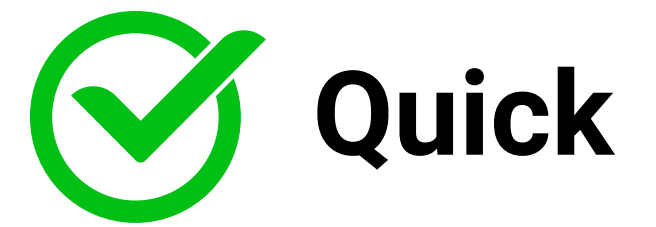

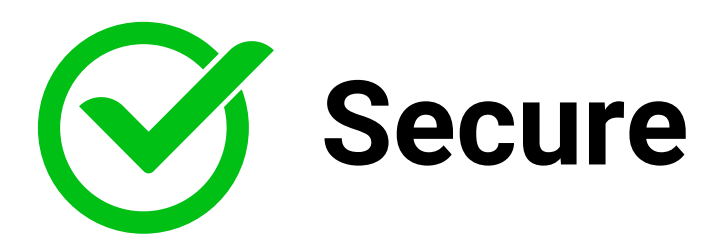

### **eKYC** Link

https://ekyc.eurekasecurities.net/app/

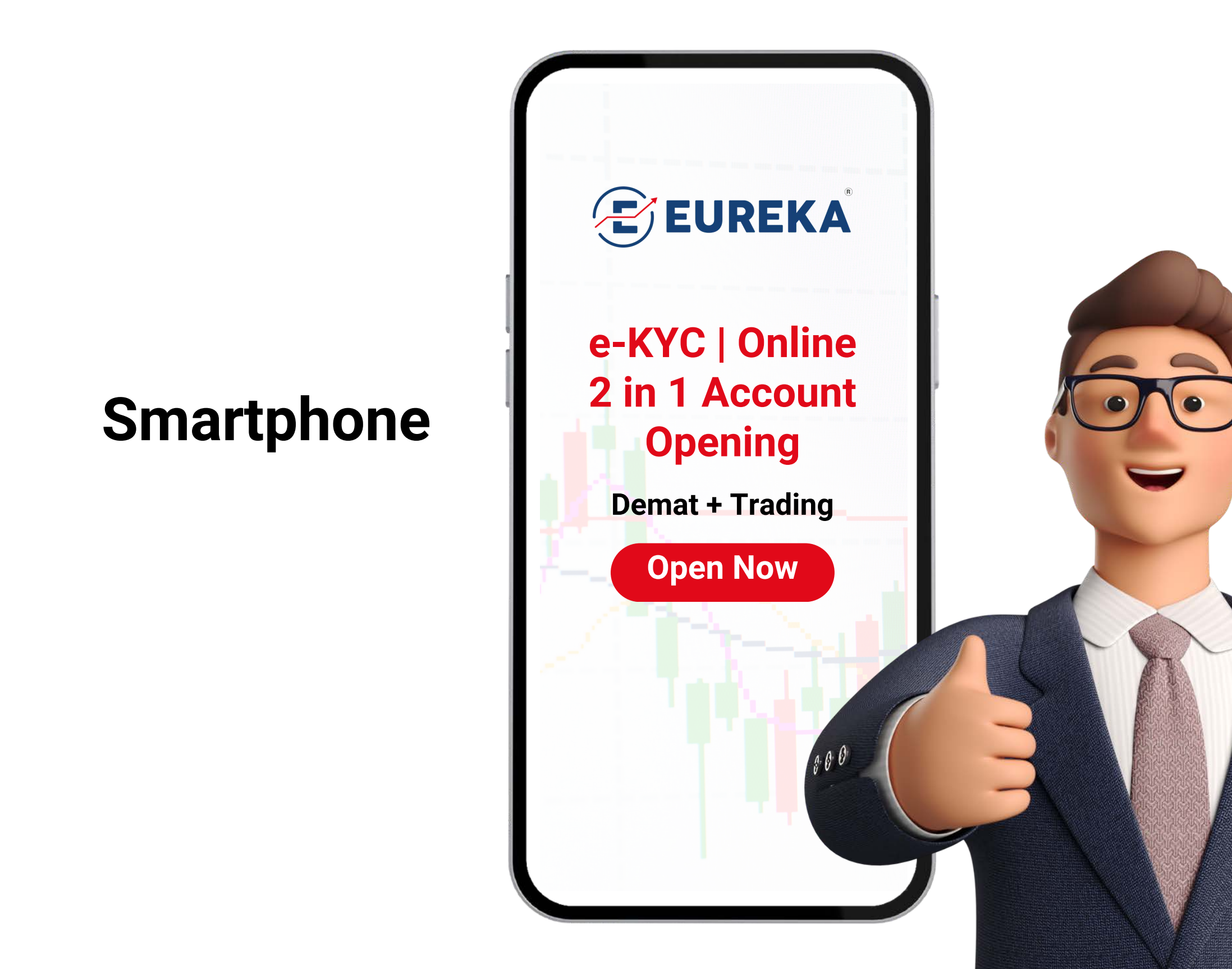

#### EUREKA STOCK & SHARE BROKING SERVICES LTD.

![](_page_22_Picture_6.jpeg)

![](_page_22_Picture_7.jpeg)

![](_page_22_Picture_8.jpeg)

![](_page_23_Picture_0.jpeg)

# Thank You

## Demonstration of e-KYC Procedure & Walkthrough